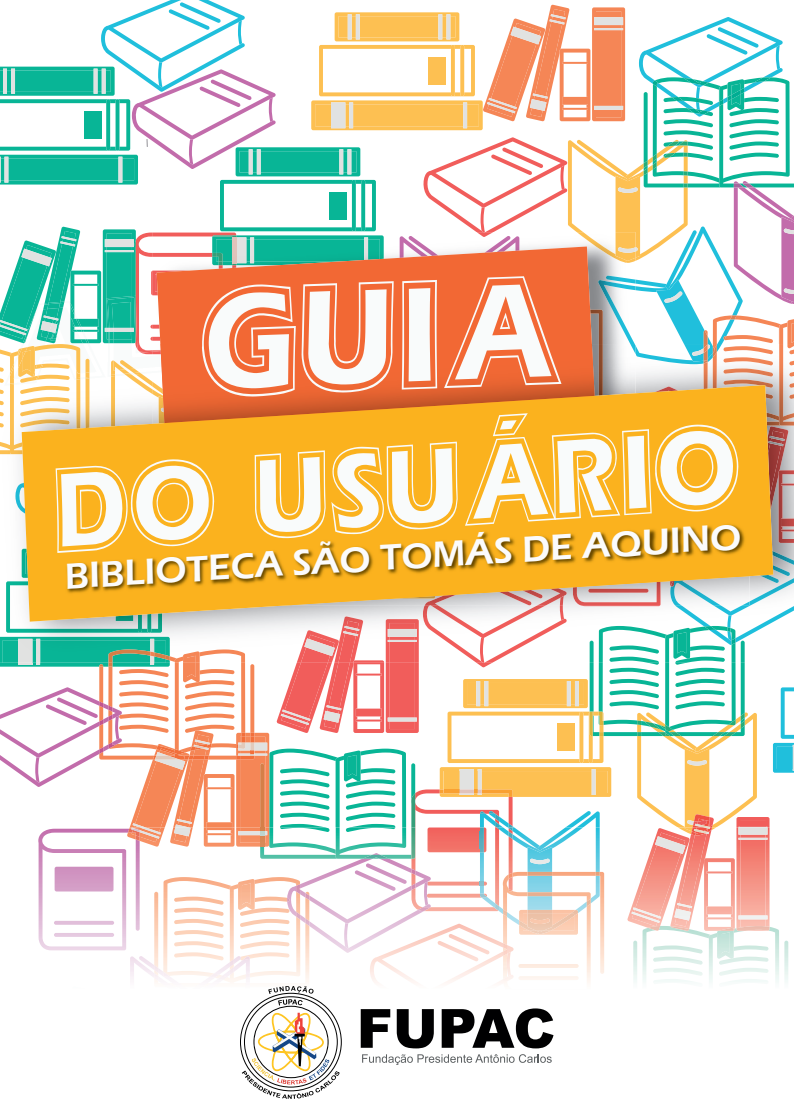

# Biblioteca São Tomás de Aquino

A Biblioteca São Tomás de Aquino, consciente da sua função de centro disseminador da informação e geradora de conhecimento, oferece recursos bibliográficos e de multimídia os quais visam apoiar e colaborar com as atividades de ensino, pesquisa e extensão da Instituição. Para a qualidade do atendimento, os acervos estão em constante manutenção, atualização e preservação, conforme previsto na Política de Desenvolvimento de Coleções.

# Sumário

| 1 ACESSO                                          | 6  |
|---------------------------------------------------|----|
| 2 EMPRÉSTIMO                                      | 7  |
| 3 PESQUISA NO ACERVO DO<br>SISTEMA DE BIBLIOTECAS | 8  |
| 4 RENOVAÇÃO                                       | 9  |
| 5 RESERVA                                         | 10 |
| 6 DEVOLUÇÃO                                       | 13 |
| 7 MAIS INFORMAÇÕES                                | 13 |
| 8 AVISOS                                          | 13 |
| 9 TAXAS E MULTAS                                  | 14 |
| 10 PRESERVAÇÃO                                    | 15 |
| 11 CHAVES                                         | 15 |
| 12 REGULAMENTO                                    | 16 |
| 13 SERVIÇOS OFERECIDOS PELA BIBLIOTECA            | 16 |
| 14 CONTATOS DAS BIBLIOTECAS                       | 18 |

### 1- ACESSO

### Poderão cadastrar-se como usuários da Biblioteca:

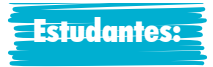

graduação e pós-graduação regularmente matriculados.

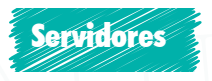

técnico-administrativos e docentes do quadro efetivo.

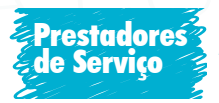

Menor aprendiz.

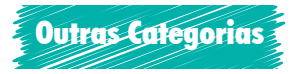

pesquisadores, professores visitantes e servidores docentes.

# Documentos necessários para a inscrição na biblioteca:

**Estudantes –** Graduação – apresentar RG + CPF + comprovante de matrícula

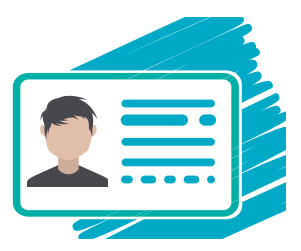

**Servidores técnico-administrativos –** RG + CPF + número da matrícula institucional

**Menor aprendiz –** RG + CPF + Declaração emitida pelo DRH **Outras categorias –** RG + CPF + documento que comprove a vinculação com a instituição

#### Cadastramento da senha:

Para a disponibilização e acesso aos serviços de empréstimos, reservas

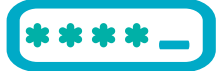

e renovações da biblioteca, via internet, é necessário a criação de uma senha a ser criada pelo titular, na biblioteca.

### 2- EMPRÉSTIMO Tipos de empréstimo

### Domiciliar

Permite, aos usuários com vínculo com a UNIPAC, a retirada de material por período determinado no regulamento da Biblioteca. Para fazer esse empréstimo, é necessário que você seja cadastrado na Biblioteca.

#### **Empréstimo rápido**

Permite a retirada do material da biblioteca por uma hora pelos usuários sem vínculo com a UNIPAC. O empréstimo é realizado mediante assinatura e a retenção de documento oficial, com foto, durante o período de empréstimo.

### **Empréstimo especial**

Poderá ser feito o emprestimo "overnight" de obras específicas, ou seja, se um dia para outro ou final de semana.

#### Empréstimo entre biblioteca

Permite que as pessoas com vínculo na UNIPAC realizem o empréstimo de obras localizadas no acervo de outras bibliotecas da UNIPAC. Para fazer isso, você deverá solicitar a obra na biblioteca à qual esteja vinculado.

| USUÁRIO                       | LIVROS E TRAI<br>CONCLUSÃO | BALHOS DE<br>DE CURSO  | CD-ROM E I | OVD-ROM                | OBRAS DE REFERÊNCIA |                        |  |
|-------------------------------|----------------------------|------------------------|------------|------------------------|---------------------|------------------------|--|
|                               | QUANTIDADE                 | PRAZOS<br>(DIAS ÚTEIS) | QUANTIDADE | PRAZOS<br>(DIAS ÚTEIS) | QUANTIDADE          | PRAZOS<br>(DIAS ÚTEIS) |  |
| DISCENTES DE<br>GRADUAÇÃO     | 05                         | 05                     | 05         | 03                     | 05                  | 01                     |  |
| DISCENTES DE<br>PÓS-GRADUAÇÃO | 05                         | 14                     | 05         | 03                     | 05                  | 01                     |  |
| DOCENTES                      | 10                         | 14                     | 10         | 03                     | 05                  | 01                     |  |
| FUNCIONÁRIOS                  | 05                         | 05                     | 05         | 03                     | 05                  | 01                     |  |

### 3- PESQUISA NO ACERVO DO SISTEMA DE BIBLIOTECAS

### 1° Acesse o site ww.unipac.br/site/bb

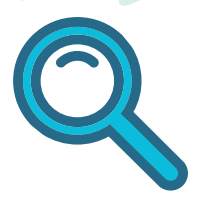

# 2º Selecione a cidade da instituição que deseja fazer a busca, na aba "Consulta ao acervo/Renovação/Reservas".

#### Consulta ao Acervo / Renovação / Reservas:

| Aimorés              | Itanhandu               |
|----------------------|-------------------------|
| Baependi             | Juiz de Fora - Alto dos |
| Barão de Cocais      | Juiz de Fora - Granjas  |
| Barbacena            | Lambari                 |
| Conselheiro Lafaiete | Leopoldina              |
| Contagem             | Mariana                 |
| Governador Valadares | Nova Lima               |
| Itajuba              | Ponte Nova              |

3º Clicar em "Serviços/Renovações/Reservas" identificação do usuário: - Login (matrícula sem o hífen);
- Senha (feita para usuário durante o cadastro).

Buscas | Serviços / Renovações / Resrvas | Gráficos |

### 4º Digite o termo para a pesquisa

(autor, título e/ou assunto) e clique em "Buscar".

| ● Todas as palavras ○ Qualquer palavra | O Frase exata | O Expressão |        |
|----------------------------------------|---------------|-------------|--------|
| Contabilidade                          |               |             | Buspar |
|                                        |               |             | hr     |

Você obterá informações sobre exemplares disponíveis, localização na estante, reserva, entre outras.

### Otimizando a pesquisa

Quanto mais informações sobre a sua busca estiverem especificadas mais preciso será o resultado da pesquisa

### 4- RENOVAÇÃO

**1º Acesse o site** ww.unipac.br/site/bb

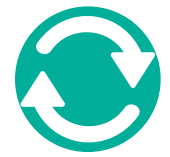

2º Selecione a cidade da instituição que deseja fazer a busca, na aba "Consulta ao acervo / Renovação / Reservas".

#### Consulta ao Acervo / Renovação / Reservas:

| Aimorés              | Itanhandu                      |
|----------------------|--------------------------------|
| Baependi             | Juiz de Fora - Alto dos Falos  |
| Barão de Cocais      | Juiz de Fora - Granjas Betania |
| Barbacena            | Lambari                        |
| Conselheiro Lafaiete | Leopoldina                     |
| Contagem             | Mariana                        |
| Governador Valadares | Nova I ina                     |
| Governador Valadares | Nova Lima                      |
| Itajuba              | Ponte Nova                     |

3º Ao abrir a página da biblioteca escolhida, na margem superior da tela, clique em "Serviços / Renovações / Reservas".

|   | Buscas  |     | Serviços / | Renovaçõ | es / Res | <b>Frvas</b> |               | Gráficos | 1 |
|---|---------|-----|------------|----------|----------|--------------|---------------|----------|---|
|   |         |     |            |          |          | 45           |               |          |   |
| ( | 2 (8) 3 | ) - |            | SK       | LET      | ×            | $\mathcal{V}$ |          |   |

### Clique em "Extratos e Renovações".

Constará as obras que estão em seu nome. Clicar em "Renovar". (Obs.: as obras alteram a posição)

- Buscas & Reservas
- Extrato & Renovação
- Sugestões de compra
- Alteração de Senha de Acesso
- Sair

No balcão só será feita a renovação com a obra em mãos.

#### Dicas:

- Você pode renovar o livro por até 10 vezes seguidas, se ele não estiver reservado ou em atraso.

- Não conseguir fazer a renovação on-line não justifica o atraso na devolução do material emprestado!

- Caso não consiga fazer a renovação on-line, você deverá ir a qualquer biblioteca para renovar o livro.

- Verifique o horário de funcionamento da biblioteca onde você reservou o livro.

### 5- RESERVA

Se todos os exemplares da obra que você precisa estiverem emprestados, faça uma reserva!

**1° Acesse o site** ww.unipac.br/site/bb

2º Selecione a cidade da instituição que deseja fazer a busca, na aba "Consulta ao acervo / Renovação / Reservas".

#### Consulta ao Acervo / Renovação / Reservas:

| Aimorés              | Itanhandu                      |
|----------------------|--------------------------------|
| Baependi             | Juiz de Fora - Alto dos Parlos |
| Barão de Cocais      | Juiz de Fora - Granjas Betania |
| Barbacena            | Lambari                        |
| Conselheiro Lafaiete | Leopoldina                     |
| Contagem             | Mariana                        |
| Governador Valadares | Nova Lima                      |
| Italuba              | Ponte Nova                     |

### 3º Ao abrir a página da biblioteca escolhida, na margem superior da tela, clique em "Serviços / Renovações / Reservas".

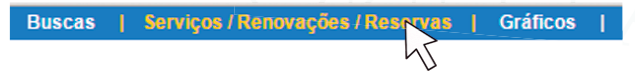

### 4º Na lateral esquerda da tela, clique em "Buscas & Reservas".

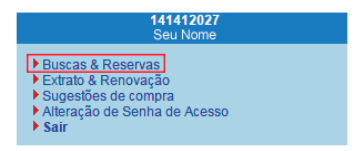

# 5º Digite na caixa de texto o nome da obra e/ou do autor que deseja reservar. Clique em "Buscar":

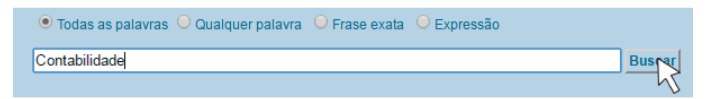

### 6º Quando localizar a obra no sistema, clique em "Reservar".

Lembre-se que a reserva somente poderá ser realizada caso todos os exemplares da obra estejam emprestados.

Rio de Janeiro: Revinter, 1997. 203 p. il. ISBN 85-

# 7º Uma nova tela abrirá. Será gerado um comprovante de reserva.

Clique em "Lista de Espera" para ver a provável data de disponibilidade da obra.

| COMPR            | OVANTE DE RESERVA: 52831          |
|------------------|-----------------------------------|
|                  |                                   |
| Data: 15-07-2    | 014                               |
| Hora: 11:33      |                                   |
| Usuário:         |                                   |
|                  |                                   |
| Reserva: 610.    | 73678 / E56BARROS, Sonia Maria    |
| Oliveira de (O   | rg.). Enfermagem no ciclo         |
| gravidico-pue    | erperal. São Paulo: Manole, 2006. |
| 258 p. il. (Enfe | ermagem). ISBN 8520422063.        |
|                  |                                   |
|                  | Lista de Espera                   |

Imprimin

8º No status da obra consegue-se observar a posição na fila de reserva a partir do número de matrícula no canto inferior direito. O sistema informa a data da provável devolução da obra:

| Tombo    | Observação | Etiqueta        | Status            | Devolução  | Usuário | Qtde EMP | Qtde R   |
|----------|------------|-----------------|-------------------|------------|---------|----------|----------|
| CA016286 |            | 610.73678 / E56 | •                 | 22/07/2014 | F0419   | 9        | 17       |
|          |            |                 | 🖯 Lista de Reserv | as         |         |          |          |
|          | Data       | a da reserva    | Disponivel até    | Us         | uário   | М        | atricula |
| Posição  | 10 Miles   |                 |                   |            |         |          |          |

Quando a obra que você reservou estiver disponível, será exibida uma mensagem na página pessoal do usuário dentro do Catálogo do Sistema de Bibliotecas e você terá o prazo de 24 horas para retirá-la no setor de empréstimo. Após esse período, caso você não retire a obra, ela será liberada para o próximo da lista. Se não houver ninguém na lista de espera, o material retornará para o acervo.

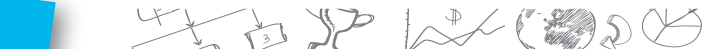

### 6- DEVOLUÇÃO

Você pode devolver os itens emprestados em gualquer biblioteca, exceto agueles

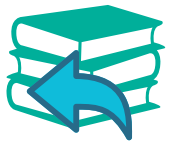

considerados especiais, que devem ser devolvidos na biblioteca onde o empréstimo foi realizado.

### 7- MAIS INFORMAÇÕES

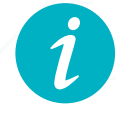

Para saber mais sobre os procedimentos da pesquisa, renovação e reserva no Catálogo on-line, na página inicial da Rede de Bibliotecas <u>http://site.unipac.br/site/bb/</u>, clique em "Guia rápido".

### 8- AVISOS

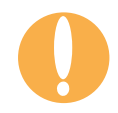

Você deve acompanhar sempre os avisos disponíveis na área Acesso Usuário do Catálogo On-line para saber:

A data de vencimento de empréstimos;

- •Os avisos de reserva;
- •Os avisos de materiais em atraso.

### Mantenha atualizado seu cadastro

Nós enviamos para o seu e-mail mensagens para lembrálo da data de devolução do material emprestado ou em atraso. Porém, não se esqueça de que a devolução é uma responsabilidade sua. Portanto, o não recebimento da mensagem não o isentará do pagamento de multa por atraso.

### 9- TAXAS E MULTAS

Será cobrada multa para os materiais não devolvidos no período previsto.

A multa por cada item varia de acordo com o tipo de empréstimo. São conside-

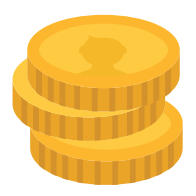

rados dias corridos inclusive sábados, domingos e feriados. Os débitos deverão ser quitados, por transferência ou pagamento via Guia de Recolhimento da União (GRU), de acordo com as normas de cada biblioteca. O comprovante de pagamento da multa deve ser entregue na biblioteca onde o usuário foi multado.

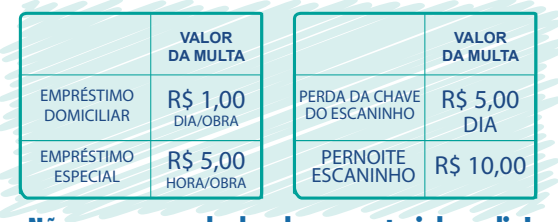

Não se esqueça de devolver o material em dia!

### 10- PRESERVAÇÃO

A utilização adequada do material disponível nas bibliotecas ajuda a preservar o conhecimento. Por isso, é importante que você zele pela integridade dos materiais!

### Não é permitido dentro da Biblioteca

- Fumar
- Portar alimentos e bebidas

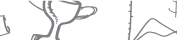

- Usar celular
- Conversar em alto tom de voz
- Retornar as obras consultadas para a estante

#### Com o livro

- Fazer grifos e anotações nas páginas
- Usar grampos, clips e fitas adesivas

Em caso de perda, extravio de obras, ou dano irreparável ao item emprestado, você deverá comunicar a biblioteca e providenciar a reposição do exemplar da mesma edição ou mais recente.

Obra similar (em caso de obra esgotada) analisada e aprovada pela bibliotecária.

# Em caso de obra danificada, não tente consertar e não faça remendos!

O reparo será realizado pela biblioteca.

### 11- CHAVES DOS ESCANINHOS

As chaves dos escaninhos devem ser devolvidas sempre que você sair da biblioteca. Haverá cobrança de multa, por dia, pelas chaves não devolvidas.

Devem ser utilizados exclusivamente durante a permanência do usuáro na biblioteca para guardar objetos cuja a entrada não é permitida, não podendo ultrapassar o período de um dia para o outro. Caso a utilização seja irregular o usuário ficará suspenso no sistema até a devolução da chave, além da cobrança de multa.

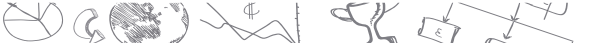

A biblioteca não se responsabiliza por objetos (pastas, bolsas, sacolas, pacotes e etc.) deixados ou esquecidos nos escaninhos, bem como pelo conteúdo dos mesmos.

### 12- REGULAMENTO

Para consultar o Regulamento da Biblioteca São Tomás de Aquino acesse: http://unipac01.phlnet.com.br/cgi-bin/ wxis.exe?lsisScript=phl82.xis&cipar=phl82.cip&lang=por

### 13- SERVIÇOS OFERECIDOS PELA BIBLIOTECA SÃO TOMÁS DE AQUINO

#### Normalização de trabalhos

Orientações sobre a normalização de trabalhos técnico--científicos de acordo com as normas da Associação Brasileira de Normas e Técnicas – ABNT.

#### **Comutação Bibliográfica**

É o trabalho de busca e fornecimento de cópia de partes de documentos, periódicos, dissertações, teses, relatórios e anais localizados em bibliotecas do Brasil e do exterior.

#### Ficha Catalográfica

Obrigatória em monografias de especialização, dissertações e teses defendidas na UNIPAC, fornece informações bibliográficas referentes à obra, permitindo a sua identificação e auxiliando no trabalho de processamento técnico.

#### Capacitação de usuários

Visa oferecer à comunidade da UNIPAC conhecimentos necessários para a busca e uso dos recursos de informação disponíveis na Biblioteca e em meio eletrônico.

### Visita Monitorada

A Biblioteca realiza, mediante agendamento, visitas monitoradas com o objetivo de apresentar o acervo, os espaços e os serviços oferecidos. Para agendamento, entre em contato diretamente com a biblioteca.

#### Educação para todos

Visa proporcionar condições igualitárias de acesso ao ensino, à pesquisa e à extensão para estudantes com deficiências auditiva, visual e física, visando ao atendimento dos princípios da educação para todos.

A Biblioteca disponibiliza os seguintes recursos: lupa, tradutor e interprete de libras, o software DOSVOX e oferece o serviço de gravações de textos acadêmicos. Apoio à comunidade externa

Os usuários que não possuem vínculo com a UNIPAC poderão utilizar o espaço físico da biblioteca para estudo e realizar a consulta local ao acervo, mas não é permitida a realização de empréstimos domiciliares.

### 14- CONTATOS

#### Biblioteca São Tomás de Aquino

ROD. MG 338 KM 12 – Colônia Rodrigo Silva – Barbacena - MG CEP: 36.201.143 - Tel. (32) 3339-4990 E-mail:bibliobarbacena@unipac.br

#### Bibliotecária responsável:

Rosy Mara Oliveira CRB6/2083

#### **Funcionários:**

Aparecida Alessandra da Silva Maria Aparecida de Fátima Moraes Lampert Renato Gomes Dias Silvia Regina Boussada Camila das Graças de Paula

### Biblioteca Jurídica Dr. Adhimar Coutinho de Freitas

Rua Getúlio Vargas, 112 – Centro - Barbacena – MG CEP: 36.200.076 - Tel: (32) 3693-8297

### Bibliotecária responsável:

Rosy Mara Oliveira CRB6/2083

Funcionária: Neusa Maria Gonçalves Quintão

# ONUIA

OG SCH T

19

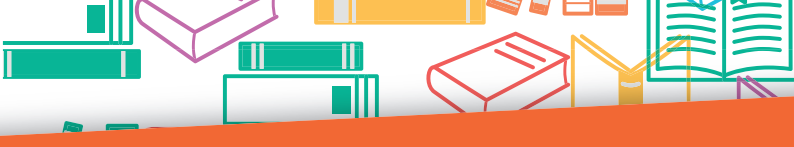

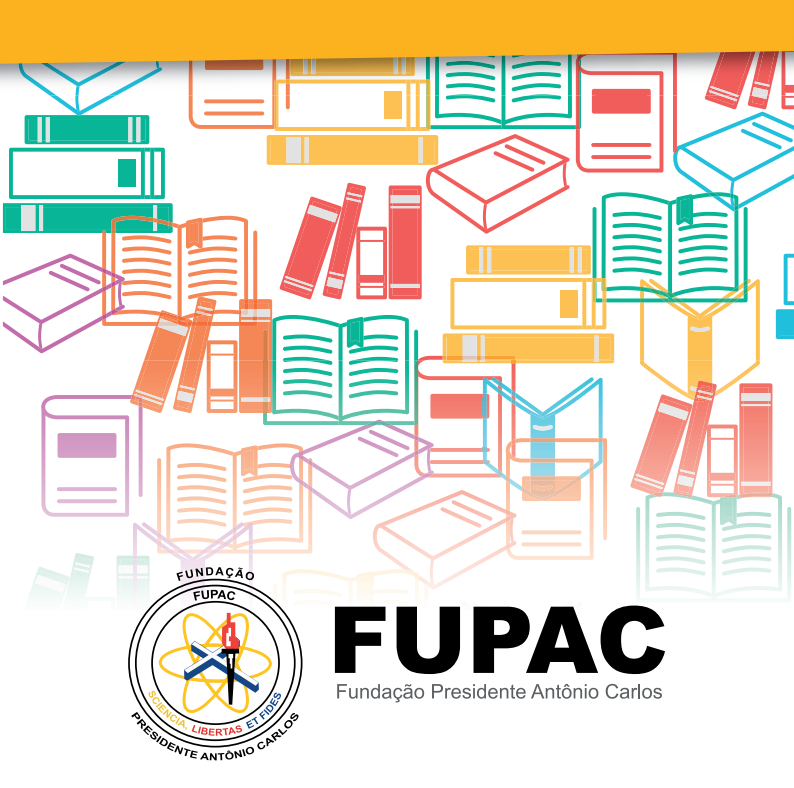